How to Setup Lync Application for a Mac user to Join an Online Session By Scott Badger

- 1. Launch Microsoft Lync.
- 2. Do the following:

| 000            | Microsoft Lync                |
|----------------|-------------------------------|
| Ly             | nc:mac <sup>2011</sup>        |
| Email Address: | ittraining_1111@email.ric.ed  |
| Sign in as:    | Automatic 🗘                   |
| User ID:       | ittraining_1111@email.ric.edu |
| Password:      | •••••                         |
|                | Remember my password          |
|                | Sign In                       |
|                |                               |
|                |                               |
|                |                               |
|                |                               |
|                |                               |
|                |                               |
|                |                               |
|                | Advanced                      |

- a. Enter in your email address.
- b. Sign in as: Automatic.
- c. User ID: enter in your email address
- d. Password: enter your email/network password.
- 3. Click the "Advanced" button at the bottom up the window.
- 4. Select "Manual configuration" and then do the following:
  - a. Internal Server Name: sipdir.online.lync.com:443
  - b. External Server Name: sipdir.online.lync.com:443
- 5. Click "Ok".
- 6. Click "Sign In"
- 7. Log into your email.

8. Click on the Skype Meeting email.

| When:<br>Where:   | Tue 2/2/2016 2:00p -<br>Online meeting | - 2:30p            |                                                      |
|-------------------|----------------------------------------|--------------------|------------------------------------------------------|
| ✓ Accept          | ? Tentative                            | 🗙 Decline          | Propose new time                                     |
| This invitation w | vas updated after th                   | is message was sen | t. Open the update or open the item on the calendar. |
| This event oc     | curs in the past.                      |                    |                                                      |
| Click Join onlin  | ne meeting below                       | w. Click Don't Jo  | in Audio.                                            |
| Join online       | meeting                                |                    |                                                      |
| Conference ID:    |                                        |                    |                                                      |

9. Click the "Join online meeting" link.

|                  | External Protocol Request                                                                                                    |
|------------------|----------------------------------------------------------------------------------------------------|
| Skype for B      | Google Chrome needs to launch an external<br>application to handle conf: links. The link requested is<br>conf:sip:noppenlander@email.ric.edu;gruu;opaque=app<br>:conf:focus:id:58QKTWAT%3Frequired-media=audio. |
|                  | The following application will be launched if you accept this request:                                                                                                    |
| lave you success | Microsoft Lync                                                                                                    |
| DR               | If you did not initiate this request, it may represent an<br>attempted attack on your system. Unless you took an<br>explicit action to initiate this request, you should press<br>Do Nothing.                   |
| oin Using Skype  | Remember my choice for all links of this type                                                                                                    |
|                  | Do Nothing Launch Application                                                                                                    |

10. Click "Launch Application".

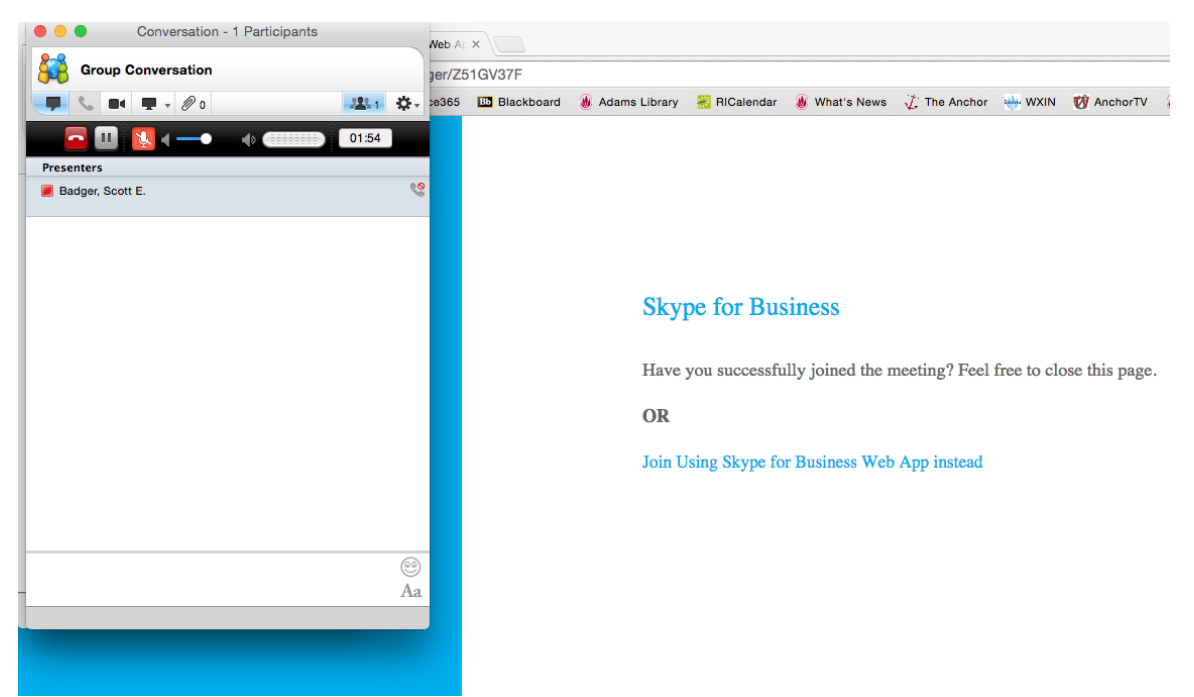

11. You should now be placed in the meeting.